# 中国(上海)国际贸易单一窗口 海运电放提单在线交单系统

交单申请用户手册

上海亿通国际股份有限公司

2022年5月

### 目录

| 1 | 系统背景              | . 3 |
|---|-------------------|-----|
| 2 | 2 登录系统            | . 3 |
| 3 | 3 用户注册            | . 4 |
| 4 | · 交单申请菜单          | . 5 |
| 5 | 5 交单申请页面          | . 6 |
|   | 5.1 查询            | . 6 |
|   | 5.2 新增            | . 7 |
|   | 5.2.1 中国电子口岸卡介质模式 | . 8 |
|   | 5.2.2 电子印章模式      | 10  |
|   | 5.3 删除            | 13  |
|   | 5.4 编辑            | 14  |
|   | 5.5 详情            | 15  |

## 1 系统背景

为缓解疫情对口岸线下作业的不利影响,在上海市商务委(口岸办)指导下,中国(上海)国际贸易单一窗口推出"海运电放提单在线交单"服务。该服务面向上海口岸所有船代及进口交单人,主要实现海运进口电放提单/海运单的在线交单操作及审核管理等功能。

本文重点介绍交单申请的操作过程。

## 2 登录系统

在浏览器地址栏输入地址: http://www.singlewindow.sh.cn/winxportal,选择"上海本 地登录", 输入账号、密码、验证码,单击"登录"。如图(登录-1)。

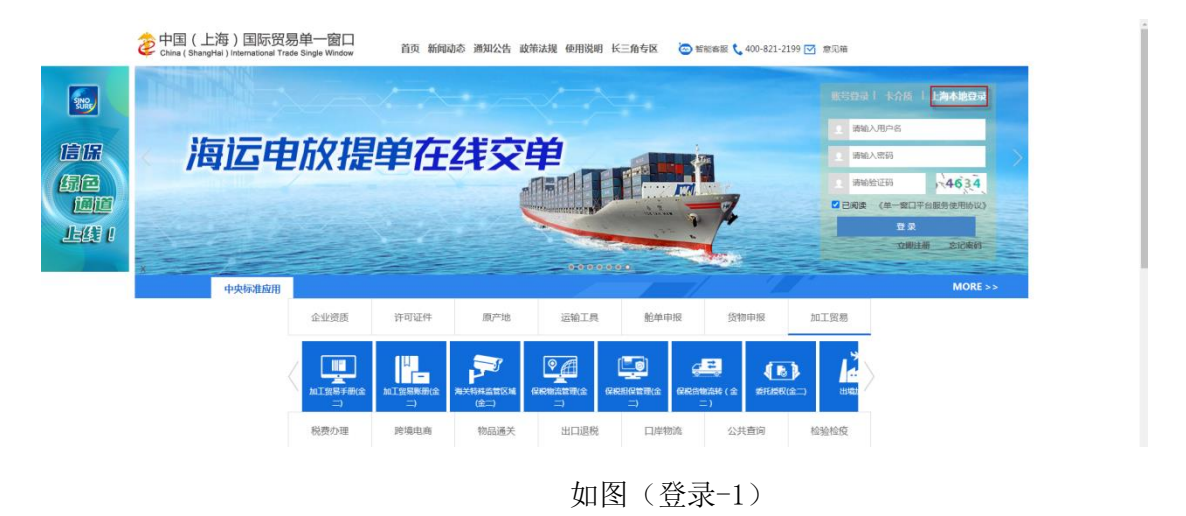

进入登录页面。单击右上角"应用"选择企业应用市场:海运电放提单在线交单。如图 (登录-2)。

| 💡 中国(上海)国际贸易的<br>China(Shanghai)International Trade | 单一窗口 3.0<br>Single Window 10 |           |              | 2022年金融服务手 — 金融战"疫"分余场 | NERH O | 服务电话:400-821-2199 | Hill 1 * | • ? •         |
|-----------------------------------------------------|------------------------------|-----------|--------------|------------------------|--------|-------------------|----------|---------------|
| 2022年05月12日 13:44:28 中                              | · 家迎,【上海亿通1                  | 国际股份有限公司】 | 全部           | 企业应用市场                 |        |                   |          |               |
|                                                     |                              |           | 货物申服         | 智能贸易应用平台               |        |                   |          |               |
| 我的收藏                                                |                              |           | 人员旅客         | 海运电放提单在结交单             |        |                   |          |               |
|                                                     |                              |           | 快件物品         |                        |        |                   |          |               |
|                                                     |                              |           | 资质许可         |                        |        |                   |          |               |
| 我的公告                                                |                              |           | 运输工具         |                        |        |                   |          |               |
|                                                     |                              |           | 信息查询         |                        |        |                   |          |               |
| 20                                                  |                              |           | 支付结算         |                        |        |                   |          |               |
| 局新公告                                                | 通知公告                         | 114480    | 金融服务         |                        |        |                   |          |               |
|                                                     |                              |           | 自贸专区         |                        |        |                   |          |               |
| 转发:关于发布《上港集团股务收费目录》                                 | 青单》(202203板) 的公告             |           | 进制会专区        |                        |        |                   |          |               |
| 单一窗口系统建护公告                                          |                              |           | ▶ 企业应用市<br>场 |                        |        |                   |          | $\lambda^{*}$ |
| 亿通系统开级通知                                            |                              |           | 长三角合作<br>专区  |                        |        |                   |          | LI            |
| 亿遭2021年度第四季度例行中的遭知                                  |                              |           | 服贸贩块         |                        |        |                   | SK.      | 7 0           |
| 亿道系统开设通知                                            |                              |           | 数字口岸监测       |                        |        |                   |          | 7~7~          |
| 上海单一個口出口退稅操作手册                                      |                              |           | 中歐洲列         |                        |        | JI In             |          | - 98          |

图(登录-2)

单击左侧交单申请。如图(交单申请-1)。

| Ø        |    |      |   |  |   |  |
|----------|----|------|---|--|---|--|
| Ξ        | 首页 | 交单申请 |   |  | × |  |
| <b>A</b> |    | 交单申请 | ☆ |  |   |  |
|          |    |      |   |  |   |  |
|          |    |      |   |  |   |  |
|          |    |      |   |  |   |  |
|          |    |      |   |  |   |  |
|          |    |      |   |  |   |  |
|          |    |      |   |  |   |  |
|          |    |      |   |  |   |  |

图 (交单申请-1)

# 3 用户注册

若没有账号,单击"立即注册",默认"普通注册",输入手机号、密码、统一社会信用 代码、企业名称、联系人、验证码,单击"提交申请"。申请成功后可以使用"手机号+密码" 从"上海本地登录"入口登录系统。如下图(用户注册页面)。

| 用户注册           |                               |                                                               |
|----------------|-------------------------------|---------------------------------------------------------------|
| 普通注册 出口退税注册 货申 | 报注册 船申报注册 银行服务注册 标准版注册 关税支付注册 | libe_apply                                                    |
|                | "单一窗口"用户注册申请                  |                                                               |
| 手机号            | 请输入手机号                        | 2 请输验证码         2 18 6           2 已阅读         《单一窗口平台服务使用协议》 |
| 密码             | 8-16位大小写字母、数字和符号中任意三种及以上的组合   | 登录                                                            |
| 密码确认           | 请再次输入密码                       | MORE                                                          |
| 统一社会信用代码       | 请输入18位统一社会信用代码                | 3易                                                            |
| 企业名称           | 请输入企业名称<br>注册会 1 时至 1         |                                                               |
| 验证码            | · 由国人取5金人<br>请输入验证例 免费获取验证码   | $\rangle$                                                     |
|                | 提交申请                          | 錂                                                             |
|                |                               |                                                               |
|                |                               |                                                               |

图(用户注册页面)

# 4 交单申请菜单

打开左侧菜单列表,也可以点击右侧的☆号将菜单添加至收藏。如图(交单申请菜单页面)。

|   | 🎓 中国(上海)国际贸易单-<br>China(ShangHai)International Trade Sing | 一窗口 3.0   企业应用<br>ple Window 3.0 | 目市场 - 海运电放提单在线交单 | 2022年金融服务季- | - 金融战"疫" |
|---|-----------------------------------------------------------|----------------------------------|------------------|-------------|----------|
| T |                                                           |                                  |                  |             |          |
| ≡ | 首页                                                        | 交单申请                             |                  |             | ×        |
| A |                                                           | 交单申请                             | <b>☆</b>         |             |          |
|   |                                                           |                                  |                  |             |          |
|   |                                                           |                                  |                  |             |          |
|   |                                                           |                                  |                  |             |          |
|   |                                                           |                                  |                  |             |          |
|   |                                                           |                                  |                  |             |          |
|   |                                                           |                                  |                  |             |          |
|   |                                                           |                                  |                  |             |          |
|   |                                                           |                                  |                  |             |          |

# 5 交单申请页面

单击"交单申请",默认查询一周内的交单申请。如图(交单申请查询页面-1)。

| 首页   | 交单申请 ×          |                  |                       |                             |          |      |                 |      |  |  |  |  |
|------|-----------------|------------------|-----------------------|-----------------------------|----------|------|-----------------|------|--|--|--|--|
| 交炮申请 |                 |                  |                       |                             |          |      |                 |      |  |  |  |  |
| 重向条件 |                 |                  |                       |                             |          |      |                 |      |  |  |  |  |
|      | 提单号<br>交单模式 请选择 |                  | 申请日期 2022-0<br>↓ Q.查询 | 4-23 至 2022-04-29 ×<br>O 戴贺 | 申请状态 请选择 | v    | <b>审核状态</b> 请选择 | v .  |  |  |  |  |
| 直向结  | 果               |                  |                       |                             |          |      |                 |      |  |  |  |  |
| + 8  | 部務務             |                  |                       |                             |          |      |                 |      |  |  |  |  |
|      | 操作              | 握单号              | 申请日期                  | 换单人                         | 船代企业名称   | 申请状态 | 交单模式            | 审核状态 |  |  |  |  |
|      | <b>详情</b> 编辑    | ZIMUSNH833200528 | 2022-04-29 12:33:46   | 接单人企业名称GD                   | test001  | 已爆交  | 电子印章模式          | 不通过  |  |  |  |  |
|      | 详情 编辑           | ZIMUSNH833200528 | 2022-04-29 11:41:45   | 接单人企业名称4                    | test001  | 已爆交  | 电子印意模式          | 不通过  |  |  |  |  |
|      | 详情 鏡服           | ZIMUSNH833200526 | 2022-04-28 19:08:28   |                             | test001  | 已爆交  | 中国电子口库卡介质模式     | 通过   |  |  |  |  |
|      | 详情 鏡服           | ZIMUSNH833200525 | 2022-04-28 18:44:26   | 接单人企业名称4                    | test001  | 已爆交  | 电子印章模式          | 通过   |  |  |  |  |
|      | 详情 第三           | ZIMUSNH833200524 | 2022-04-28 18:53:22   | 接单人企业名称                     | test001  | 已提交  | 中国电子口岸卡介质模式     | 通过   |  |  |  |  |

图 (交单申请查询页面-1)

### 5.1 查询

| 交单申请 |                |                  |                     |                    |           |      |                 |      |
|------|----------------|------------------|---------------------|--------------------|-----------|------|-----------------|------|
| 直闭条  | 件              |                  |                     |                    |           |      |                 |      |
|      | 提单号<br>交单模式 读选 | Ę                | 申請日期 开始<br>く        | 1月 至 紀和时间 〇<br>〇道王 | 申请状态 道法法学 | ٣    | <b>审核状态</b> 新选择 | v    |
| 意识结  | R              |                  |                     |                    |           |      |                 |      |
| +3   | i増<br>■删除      |                  |                     |                    |           |      |                 |      |
|      | 操作             | 提单号              | 申请日期                | 换单人                | 船代企业名称    | 申请状态 | 交单模式            | 审核状态 |
|      | 详情 皖镇          | ZIMUSNH833200528 | 2022-04-29 12:33:46 | 换单人企业名称GD          | test001   | 已提交  | 电子印章模式          | 不通过  |
|      | 详情 编辑          | ZIMUSNH833200528 | 2022-04-29 11:41:45 | 换单人企业名称4           | test001   | 已爆交  | 电子印章模式          | 不通过  |
|      | 详情 铜银          | ZIMUSNH833200526 | 2022-04-28 19:08:28 |                    | test001   | 已提交  | 中国电子口岸卡介质模式     | 通过   |
|      | <b>详情</b> 编辑   | ZIMUSNH833200525 | 2022-04-28 18:44:26 | 换单人企业名称4           | test001   | 已爆交  | 电子印章模式          | 通过   |
|      | 详情 编旗          | ZIMUSNH833200524 | 2022-04-28 18:53:22 | 操单人企业名称            | test001   | 已提交  | 中国电子口岸卡介质模式     | 通过   |

默认查询该用户一周内交单申请的记录。清空时间限制可以查询所有的提单。

图 (查询-2)

查询条件(精确查询):

▶ 申请状态(保存,可提交,已提交)

- ▶ 审核状态(通过,不通过)
- ▶ 交单模式(电子印章模式,中国电子口岸卡介质模式)

输入查询条件,单击"查询"按钮,列表显示符合所有查询条件的数据。

#### 5.2 新增

点击"新增"按钮,打开交单模式页面。

| <ul> <li>交単申请</li> <li>一 查询条</li> </ul> | I<br>(‡      | 3                | <b>5单模式</b><br>• 提单号 | ٩        | 1                  | 2          | <            |
|-----------------------------------------|--------------|------------------|----------------------|----------|--------------------|------------|--------------|
|                                         | 提单号 交单模式 前选择 |                  |                      |          |                    | व्यात करते | <b>*****</b> |
| ■ 查询结:                                  | 果            |                  |                      |          |                    |            |              |
| +#                                      | 「増 電影除       |                  |                      |          |                    |            |              |
|                                         | 操作           | 提单号              | 申请日期                 | 换单人      | 船代企业名称             | 申请状态       | 交单模式         |
|                                         | 详情编辑         | ZIMUSNF82171616  |                      |          | 深圳安达国际储运上海有限公<br>司 | 保存         | 中国电子口岸卡介质模式  |
|                                         | 详情编辑         | ZIMUSNH833200520 | 2022-04-30 17:22:10  | 操单人企业名称4 | test001            | 已提交        | 中国电子口岸卡介质模式  |
|                                         | 详情 錫振        | ZIMUSNH833200520 | 2022-04-30 17:13:09  |          | test001            | 已提交        | 中国电子口岸卡介质模式  |
|                                         | 详情编组         | ZIMUSNH833200520 | 2022-04-30 16:43:52  | 操单人企业名称  | test001            | 已提交        | 中国电子口岸卡介质模式  |

图 (交单模式页面-1)

#### 输入提单号,单击右侧搜索图标查询船代相关信息,

1: 若未指定交单模式默认中国电子口岸卡介质模式。

- 2: 若船代指定模式,则按照船代指定模式进行交单申请。
- 3: 若船代指定多种模式,则可以在交单模式下拉框中选择其中一种模式进行交单申请。

| 交单模式     |                |   |         |             |    | ×      |
|----------|----------------|---|---------|-------------|----|--------|
| *提单号     | ZIMUSNH8210152 | ٩ | * 交单模式  | 中国电子口岸卡介质模式 |    | $\sim$ |
| *船代EDI代码 |                |   | *船代企业名称 |             |    |        |
|          |                |   |         |             | 取消 | 确定     |

图 (交单模式页面-2)

若存在 : 已保存, 可提交, 已提交的提单号, 提示: XXX 提单已经申请交单.

|      | 8 | 是单已经申请交单 X |
|------|---|------------|
| 交单模式 |   | ×          |
| *提单号 | ٩ |            |
|      |   |            |
|      |   | _          |
|      |   | 取消 确定      |

图(交单模式页面-3)

若不存在提示:未查到对应的船代信息。

|           | ◎ 未查到对应的船代信息 X |       |
|-----------|----------------|-------|
| 交单模式      |                | ×     |
| *提单号 ZIML | ٩              |       |
|           |                |       |
|           |                | 取消 确定 |
|           |                |       |
| 图(        | 交单模式页面-4)      |       |

#### 5.2.1 中国电子口岸卡介质模式

输入提单号后单击右侧搜索图标后,若存在则显示相关船代信息,选择**中国电子口岸卡介** 质模式交单模式后单击"确定"进入到交单录入页面。

| 交单模式     |   |                 |             | ×  |
|----------|---|-----------------|-------------|----|
| *提单号     | Z | <b>Q</b> * 交单模式 | 中国电子口岸卡介质模式 | ×  |
| *船代EDI代码 |   | *船代企业名称         |             |    |
|          |   |                 | 取許          | 确定 |

图(中国电子口岸卡介质交单模式页面-1)

#### 5.2.1.1保存

第一步:录入相关信息后单击"保存",其中收货人和业务联系人相关的信息必填; 第二步:选择随附类型; 第三步:选择相应的随附文件(其中提单副本、保函是必须要上传的附件);

第四步:上传相应的随附文件。

| 交单信息          | 第五          | 五步   |        |           |              |      |             |       |                                             |               |
|---------------|-------------|------|--------|-----------|--------------|------|-------------|-------|---------------------------------------------|---------------|
| ·提单号 第一步      | ZI          |      |        | * 船代EDI代码 |              |      | "船代企业名称     |       | ↓ 交単機式                                      | 中国电子口岸卡介质模式 > |
| 换单人统一社会信用代码   |             |      |        | 换单人企业名称   |              |      | 换单联系人       |       | 换单人联系方式                                     |               |
| * 收货人统一社会信用   | 913         |      |        | * 收损人企业名称 | 上海亿通国际股份有限公司 |      | * 收货人企业英文名称 | AASSS | * 业务联系人                                     | 3434          |
| * 业务联系人联系方式   | 34111343434 |      |        | * 业务联系人邮箱 | 34@126.com   |      | 备注          |       |                                             |               |
| 56/8/m12      |             |      | 第二串    |           |              |      |             | * - * |                                             |               |
| 102112-00-385 |             |      | 90 - D |           |              |      |             | 第三步   | 第四                                          | 步             |
|               | 四111        | ※型[] | 青选择    | ^         |              |      |             | Q选择文件 | ▲上很                                         |               |
|               | 附件          | 描述   | 提单副本   |           |              |      |             | 注意事项: | 1.摄单副本和保函为必须上传的文件;<br>2.揭单副本和保函格式必须为PDF,其他文 | (件            |
|               |             | 1    | 保西     |           |              |      |             |       | 者式必须为:PDF或JPG;<br>3.上传单个文件大小不能超过4M          |               |
|               |             |      | 委托书    |           |              |      |             |       |                                             |               |
| 操作            |             | 附件类  | 其他     |           |              | 附件名称 |             |       | 附件描述                                        |               |
|               |             |      |        |           |              |      | 2013        |       |                                             |               |
|               |             |      |        |           |              |      |             |       |                                             |               |
| 审核结果          |             |      |        |           |              |      |             |       |                                             |               |
| 审核状态          |             |      |        |           | 审核指注         |      |             | 创建时间  |                                             |               |
|               |             |      |        |           |              |      |             |       |                                             |               |

图(中国电子口岸卡介质模式录入页面-1)

#### 5.2.1.2提交

保存相关信息、上传相关随附文件后,单击"提交",输入卡介质密码后确定; 若没插卡或者未安装相关控件会提示插卡或者下载卡控件。

| ✔@# ○證文     |                         |                 |          |                                       |                  |                                                          |               |
|-------------|-------------------------|-----------------|----------|---------------------------------------|------------------|----------------------------------------------------------|---------------|
| 交单信息        |                         |                 |          |                                       |                  |                                                          |               |
| *提单号        | Z MAR                   | EDI代码           |          | "船代企业名称                               |                  | 交单模式                                                     | 中国电子口岸卡介质模式 > |
| 换单人统一社会信用代码 | 123456789012345671 換单人: | 企业名称 换单人企业名称4   |          | 换单联系人                                 | 换单人企业联系人         | 换单人联系方式                                                  | 1316245678123 |
| *收货人统一社会信用  | * 收货人                   | 企业名称 上海亿通国际股份   | 有限公司     | •收货人企业英文名称                            | AASSS            | * 业务联系人                                                  | 3434          |
| *业务联系人联系方式  | 34111343434 * 並务联       | 系人邮稿 34@126.com | 请输入卡介质密码 | · · · · · · · · · · · · · · · · · · · |                  |                                                          |               |
| 随附单据        |                         |                 | 2.       |                                       |                  |                                                          |               |
|             | 附件规型<br>INHHINK         |                 | R019     | <del>اين</del>                        | Q选择文件<br>注意事项:13 | ▲上役<br>筆劃本和保護为必须上传的文件;                                   | I             |
|             |                         |                 |          |                                       | 183<br>3.1       | 学都学生的EBEI的复数分子DF,实现这次<br>党必须为:PDF或JPG;<br>=传单个文件大小不翻题过4M | *             |
| 操作          | 附件类型                    |                 | 附件名称     |                                       |                  | 附件描述                                                     |               |
| 動除 預览 下载    | 提单副本                    |                 |          | _01_20220430172                       | 2151445.pdf      |                                                          |               |
| 删除 预览 下载    | 保護                      |                 |          | 02_20220430172                        | 2156201.pdf      |                                                          |               |
| 审核结果        |                         |                 |          |                                       |                  |                                                          |               |
| 审核状态        |                         | 审核餐注            |          |                                       | 创建时间             |                                                          |               |

图(中国电子口岸卡介质模式提交页面-1)

提交成功(该提单号申请状态:已提交)。

若船代审核通过审核状态:通过。

若船代审核不通过审核状态:不通过(详情页面显示不通过原因,后续该提单号后可以继续新增)。

| 交单申请         |                          |          |         |             |          |      |                 |      |
|--------------|--------------------------|----------|---------|-------------|----------|------|-----------------|------|
| 查询条(         | 4                        |          |         |             |          |      |                 |      |
|              | 提单号                      |          | 申请日期 开始 | 的问 罿 结束时间 白 | 申请状态 请选择 | ~    | <b>审核状态</b> 请选择 | ~    |
|              | 交单模式 消遣师                 | ST<br>FF | べ Q資源   | の重査         |          |      |                 |      |
|              |                          |          |         |             |          |      |                 |      |
| 查询结          | Ŗ                        |          |         |             |          |      |                 |      |
| · 查询结<br>+ 8 | 戦                        |          |         |             |          |      |                 |      |
| 主动结<br>+ #   | R<br>満 ● <b>部除</b><br>提作 | 提单号      | 中語日期    | 旗单人         | 船代企业名称   | 申请状态 | 交单模式            | 来核状态 |

#### 5.2.2 电子印章模式

输入提单号后单击右侧搜索图标后,若不存在提示:未查到对应的船代信息;存在则显示 相关船代信息,选择交单模式:**电子印章模式**后单击"确定"进入到交单录入页面。

注意需要先签章开户认证,认证成功后。输入相关的信息保存,签章,提交。

| 交单模式      |                  |   |         |             | × |
|-----------|------------------|---|---------|-------------|---|
| *提单号      | ZIMUSNH833200520 | ۹ | * 交单模式  | 电子印章模式      | 2 |
| * 船代EDI代码 |                  |   | *船代企业名称 | 电子印章模式      |   |
|           |                  |   |         | 中国电子口岸卡介质模式 |   |

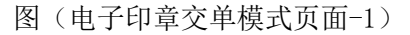

| ✓ 签章开户从证<br>● ✓ 保存 | 十提交        |      |             |                                                  |                   |
|--------------------|------------|------|-------------|--------------------------------------------------|-------------------|
| 交单信息               |            |      |             |                                                  |                   |
|                    |            |      |             |                                                  |                   |
| *提单号               | *船代EDI代码   |      | *船代企业名称     |                                                  | 交单模式 电子印章模式 ~     |
| 換单人統一社会信用代码        | 換单人企业名称    |      | 換单联系人       | 換单                                               | 人联系方式             |
| * 收拢人统一社会信用        | *收损人企业名称   |      | • 收揽人企业英文名称 |                                                  | 业务联系人             |
| * 业务联系人联系方式        | * 业务联系人邮箱  |      | * 签章人       | • 签章                                             | 人联系方式             |
| 备注                 |            |      |             |                                                  |                   |
|                    |            |      |             |                                                  |                   |
| 86H142163          |            |      |             |                                                  |                   |
| -                  | 附件类型 请选择 > |      |             | Q选择文件                                            | ▲上传               |
|                    |            |      |             |                                                  |                   |
| 1                  | 附件描述       |      |             | 注意専項:1提単副本和保密为必须上側                               | 1905 第8000 (1995) |
|                    |            |      |             | 8. 10 年前14月1日1月1日1月1日1月1日1月1日1日1日1日1日1日1日1日1日1日1 | (4M)              |
|                    |            |      |             |                                                  |                   |
| 操作                 | 附件类型       | 附件名称 | 附件          | 牛猫送                                              | 用件状态              |
|                    |            |      |             |                                                  |                   |
|                    |            |      |             |                                                  |                   |
|                    |            |      |             |                                                  |                   |

图(电子印章模式录入页面-1)

图(交单查询页面-1)

#### 5.2.2.1签章开户认证

单击"签章开户认证",弹出签章开户认证的超链接和相关提示信息,单击"超链接"跳转到上海市数字证书认证中心有限公司"大家签"平台,完成相关签章操作。

| 2011年1月1日日<br>一日日日日日日日日日日日日日日日日日日日日日日日日日日日日日日日日日日      |                                                 | ×       |
|--------------------------------------------------------|-------------------------------------------------|---------|
| 为了在换单申请时,顺利的进<br>进行该操作~<br>https://saas.letusign.com/l | 行签章操作,如果您还未在CA大家签系统做过账号的注册和认证操作,请前往以下链接<br>ogin | ŧ<br>确定 |
| 아이 [173] 아닌                                            | 01010001200010114                               |         |
| *企业英文名称                                                | EASIPASSA                                       |         |

图(签章开户认证)

| 大家盛<br>Letveloli |                        |               |
|------------------|------------------------|---------------|
|                  | 账号密码登录                 | 手机验证码登录       |
|                  | 请输入手机号                 |               |
|                  | 请输入登录密码                | Ø             |
|                  |                        | 录             |
|                  | 忘记密码                   | 免费注册          |
|                  |                        |               |
|                  |                        |               |
|                  |                        |               |
|                  |                        |               |
|                  |                        |               |
|                  | Copyright ©1999-2022上海 | 市数字证书认证中心有限公司 |

图(大家签登录页面)

#### 5.2.2.2保存

输入提单号后单击右侧搜索图标,若存在船代信息,选择交单模式:**电子印章模式**,单击 "确定"进入到交单录入页面。直接保存。提示必填未填字段。

|             | # ✓签章 ↑提交                   |           |            |             |                                                                                        |                                                                                                    |            |  |
|-------------|-----------------------------|-----------|------------|-------------|----------------------------------------------------------------------------------------|----------------------------------------------------------------------------------------------------|------------|--|
| 交单信息        |                             |           |            |             |                                                                                        |                                                                                                    |            |  |
| "提单号        | ZIMUSNH833200523            | *船代EDH代码  | wgq2       | "船代企业名称     | test001                                                                                | 交单模式                                                                                                    | 电子印章模式     |  |
| 换单人统一社会信用代码 |                             | 换单人企业名称   |            | 换单联系人       |                                                                                        | 换单人联系方式                                                                                                    |            |  |
| 收货人统一社会信用   |                             | * 收货人企业名称 |            | * 权赁人企业英文名称 |                                                                                        | *业务联系人                                                                                                    |            |  |
| * 业务联系人联系方式 | 清朝入政党人統一社会信用代码              | * 业务联系人邮箱 | 唐输入收货人企业名称 | * 签章人       | 清重入收信人企业英文名称                                                                           | * 签章人联系方式                                                                                                    | 请输入业务联系人   |  |
| 备注          | 增粗人业务联系人联系方式                |           | 增加人业务联系人即模 |             | 清朝人还草人                                                                                 |                                                                                                    | 请输入图章人联系方式 |  |
|             |                             |           |            |             |                                                                                        |                                                                                                    |            |  |
| 随附单据        | 附件类型<br>同件描述                | ~         |            |             | Q武叔文件<br>注意事项[1]<br>(1)<br>(1)<br>(1)<br>(1)<br>(1)<br>(1)<br>(1)<br>(1)<br>(1)<br>(1) | 本上行<br>撮影本印刷最加水の使士物力文は、<br>構成本印刷最低的の成分のFPF,再他文<br>200次:POFGUPG:<br>備やく文は大小を展望文M                                                                                                    | 94         |  |
| 题附单题<br>操作  | 附件规型 (第355)<br>附件规注<br>附件规注 | ×         | 制件名称       |             | Q.33月文作<br>注意感染:1<br>2月<br>3上<br>3上<br>例件描述                                            | ▲ 上行     ■数:市税資格力が成正した力力は     ■数:市税資格支援と売力なけ     ■数:市税資格支援と売力なけ     ■数:<br>■数:市税資格支援と売力なけ     ■数:<br>■数:市税資格支援と売力なけ     ■数:<br>■数:<br>■ :<br>■ :<br>■ :<br>■ :<br>■ :<br>■ :<br>■ :<br>■ :<br>■ :<br>■ :<br>■ :<br>■ :<br>■ :<br>■ :<br>■ :<br>■ :<br>■ :<br>■ :<br>■ :<br>■ :<br>■ :<br>■ :<br>■ :<br>■ :<br>■ :<br>■ :<br>■ :<br>■ :<br>■ :<br>■ :<br>■ :<br>■ :<br>■ :<br>■ :<br>■ :<br>■ :<br>■ :<br>■ :<br>■ :<br>■ :<br>■ :<br>■ :<br>:<br>■ :<br>:<br>: | 9          |  |

图(电子印章模式录入页面-2)

认证成功后,录入相关的必填信息保存、上传相关的文件(其中"收货人企业名称"、 "签章人"和"签章人手机号"需通过认证,请勿随意更改)。

| 第四 交差申書 X ZMUSNE217761_X                                                    |                    |               |                      |                      |                                  |                                                                    |               |  |  |
|-----------------------------------------------------------------------------|--------------------|---------------|----------------------|----------------------|----------------------------------|--------------------------------------------------------------------|---------------|--|--|
| ✓医療用弁例基準 √股存 ✓医療 *歴交                                                        |                    |               |                      |                      |                                  |                                                                    |               |  |  |
| 交举信息                                                                        |                    |               |                      |                      |                                  |                                                                    |               |  |  |
| *提单号                                                                        | ZIMUSNF82171616    | ·船代EDI代码      |                      | • 船代企业名称             |                                  | 交单模式                                                               | 电子印章模式 ~      |  |  |
| 换单人统一社会信用代码                                                                 | 123456789012345671 | 操单人企业名称 樱花    | 花企业名称1               | 换单联系人                | 换单人企业联系人                         | 换单人联系方式                                                            | 1316245678123 |  |  |
| •收货人统一社会信用                                                                  |                    | *收货人企业名称 上海   | 每亿通国际股份有限公司          | * 收货人企业英文名称          | AASSS                            | * 业务联系人                                                            | 3434          |  |  |
| *业务联系人联系方式                                                                  | 34111343434        | * 业务联系人邮箱 34@ | @126.com             | * 签章人                |                                  | * 签章人联系方式                                                          |               |  |  |
| 备注                                                                          |                    |               |                      |                      | 认证成功的签注                          | 章人和手机号                                                             |               |  |  |
| 随附单据                                                                        |                    |               |                      | ~                    |                                  |                                                                    |               |  |  |
|                                                                             | <b>附件类型</b> 请选择    | ~             |                      |                      | Q选择文件                            | ▲上侍                                                                |               |  |  |
|                                                                             | 附件描述               |               |                      |                      | 注意專項.1.提美<br>2.提美<br>福式公<br>3.上修 | 副本和價值为必须上修的文件;<br>副本和價值格式必须为PDF,其他交<br>须为;PDF或JPG;<br>单个文件大小不能超过4M | ŧ             |  |  |
| 提作                                                                          | 附件类型               |               | 附件名称                 |                      | 附件描述                             | 附件状态                                                               |               |  |  |
| 動除 預览 下载                                                                    | 提単副本               |               | ZIMUSNF82171616_01_2 | 0220430155224223.pdf |                                  | 已签章                                                                |               |  |  |
| Bit         Fit         Git         ZiMUSNF62171616_02_0220430165231971 pdf |                    |               |                      |                      | 已签章                              |                                                                    |               |  |  |
| 動除 預览 下载                                                                    | 委托书                |               | ZIMUSNF82171616_03_2 | 0220430155239975.jpg |                                  | 未签章                                                                |               |  |  |

图(电子印章模式录入页面-3)

#### 5.2.2.3签章

单击"签章",弹出签章超链接和相关提示信息,单击"超链接"跳转到上海市数字证书 认证中心有限公司"大家签"平台,完成相关签章操作。具体操作请参考"大家签"登录页面 的"用户手册"中的相关内容。

| 首页 交单由语          | × 克斯洋油 ×          |                                                        | <ul> <li>成功</li> </ul>         | ×                        |                                                   | 提单收货人1   深圳泛航                                                        | <b>副际货运代理有限公司</b> |
|------------------|-------------------|--------------------------------------------------------|--------------------------------|--------------------------|---------------------------------------------------|----------------------------------------------------------------------|-------------------|
| ✓ 然意开户以近<br>文学体度 | ·保存               | 文件签章<br>请前往以下链接完成文件签章<br>https://wesign-test-node-link | 時操作~<br>intra sheca com/f81o03 |                          | X<br>1009 (1001)                                  |                                                                      |                   |
| - 連曲4            | ZIMUSNH833200523  | 1811 V-C/11 VB/1                                       | ( all the                      | 1841 VIE 32 34 VP        | 1                                                 | 交单模式                                                                 |                   |
| 换单人统一社会信用代码      | 8                 | 换单人企业名称                                                | 换单人企业名称                        | 换单联系人                    | 操单人企业联系人                                          | 换单人联系方式                                                              | 1316245678123     |
| " 收货人统一社会信用      |                   | * 收损人企业名称                                              | 上海亿邁国际股份有限公司                   | * 收债人企业英文名称              | ENDLISH                                           | " 业务联系人                                                              | DGUO              |
| * 业务联系人联系方式      | \$ 13232324243488 | "业务联系人邮箱                                               | ttti@126.com                   | * 签章人                    | 95 <i>7</i> <del>3</del>                          | *签章人联系方式                                                             | 13162561638       |
| <b>4</b> 1       | ž beizhutest      |                                                        |                                |                          |                                                   |                                                                      |                   |
| EREARS OF BER    |                   |                                                        |                                |                          |                                                   |                                                                      |                   |
|                  | PB(+))<br>PB(+))  | 2 (10.0) 2 A                                           |                                |                          | <b>电讯师文件</b><br>注意傳羅語:這種關語和<br>2.這種關語和<br>3.上傳書作為 | ▲上行<br>20保護力必须上付約文件:<br>20保護者広必済力PDF、講性文<br>: PDF就JPG:<br>2件大小不能編过4M | 1                 |
| 操作               |                   | 用件类型                                                   | 用件名称                           |                          | 附件描述                                              | 附件状态                                                                 |                   |
|                  | 1                 | AMB/#                                                  |                                | 11 20220429171023189 pdf |                                                   | 日上伝説に                                                                |                   |

图(电子印章模式签章页面)

#### 5.2.2.4提交

签章成功后,返回到"海运电放提单在线交单"。单击"提交",提交成功。

| C DAUGHCT | -                |                  |                     |                   |                    |      |                |      |  |  |
|-----------|------------------|------------------|---------------------|-------------------|--------------------|------|----------------|------|--|--|
|           | 提单号<br>交单模式      | 青选师              | 中读日期<br>开始时<br>~    | ा जिल्लाहरू 🛣 जिल | 申请代达。」由注释          | ~    | wikida William | ~    |  |  |
| 1945      | 19/5年            |                  |                     |                   |                    |      |                |      |  |  |
| +9        | 調問除              |                  |                     |                   |                    |      |                |      |  |  |
| -         | 操作               | 提单号              | 申请日期                | 按单人               | 船代企业名称             | 申请状态 | 交单模式           | 审核状态 |  |  |
|           | <b>1210</b> 9040 | ZIMUSNH833200523 | 2022-04-29 17:14:13 | 換單人企业名称           | test001            | 已爆交  | 电子印度模式         |      |  |  |
|           | 详情 编辑            | COSU63128060001  | 2022-04-29 16:55:15 | 模花企业名称1           | 深圳安达国际储运上海有限公<br>司 | 已提交  | 中国电子口岸卡介质模式    | 不通过  |  |  |
|           | 详情 969           | ZIMUSNH833200528 | 2022-04-29 12:33:46 | 换单人企业名称GD         | test001            | 已提交  | 电子印章模式         | 不通过  |  |  |
|           |                  |                  |                     |                   |                    |      |                |      |  |  |

图(交单查询页面-2)

### 5.3 删除

勾选单个、多个、或者全选申请状态"保存"的数据,点击"删除"按钮,删除成功。 其他状态的勾选后,单击"删除",提示:只有保存状态的数据允许删除!

| 交集 | 自申请    |                     |                     | 提示                       | ×                  |      |              |      |
|----|--------|---------------------|---------------------|--------------------------|--------------------|------|--------------|------|
| 12 | 的条件    |                     |                     | ▲ 是否删除所选 <b>亡</b> 求      | r<br>Rom Mice      |      |              |      |
|    | 提単交单模  | C                   | 中调日期<br>            | 100 重 16350310) 一<br>〇重波 | 申请优态 第33月          |      | ★核代表 1822/17 |      |
| 13 | 间结果    |                     |                     |                          |                    |      |              |      |
|    | +新聞 88 | 99:                 |                     |                          |                    |      |              |      |
|    | - 操作   | 提单号                 | 申请日期                | 操单人                      | 船代企业名称             | 申请状态 | 交单模式         | 审核状态 |
|    | ✓ 详情   | 續值 ZIMUSNH833200520 |                     | 换单人企业名称4                 | test001            | 保存   | 电子印室模式       |      |
| 1  | ✓ 详情   | 编辑 ZIMUSNF82171616  | 2022-04-30 15:53:55 | 樱花企业名称1                  | 深圳安达国际储运上海有限公<br>司 | 保存   | 电子印章模式       |      |

图 (删除页面)

### 5.4 编辑

提交前,"编辑"按钮可用;

提交后,"编辑"按钮不可使用(灰色)。

| 查询条         | 件              |                  |                                                   |             |         |      |             |      |  |
|-------------|----------------|------------------|---------------------------------------------------|-------------|---------|------|-------------|------|--|
|             | 提单号<br>交单模式 请选 | 9                | <ul> <li>申請日期</li> <li>开始</li> <li>へ直回</li> </ul> | 10 至 后期10 C | 中语状态    | ~    | 审核状态 新选择    | ~    |  |
| <b>直</b> 询结 | R.             |                  |                                                   |             |         |      |             |      |  |
| 4 mm 4 mm   |                |                  |                                                   |             |         |      |             |      |  |
|             | 操作             | 提单号              | 申请日期                                              | 换单人         | 船代企业名称  | 申请状态 | 交单模式        | 审核状态 |  |
|             | 详情 编辑          | ZIMUSNH833200520 |                                                   | 誤单人企业名称4    | test001 | 保存   | 电子印意模式      | ÷    |  |
|             | 详情编制           |                  | 2022-04-30 15:53:55                               | 樱花企业名称1     | ~       | 保存   | 电子印章模式      | -    |  |
|             | 详情 第日          | ZIMUSNH8210152   | 2022-04-30 15:51:31                               | 操单人企业名称5    | NJ      | 已爆交  | 直通模式        | 不通过  |  |
|             | 详情。            | ZIMUSNH83320056  | 2022-04-30 15:49:32                               | AASHDREN    | test001 | 已提交  | 中国电子口岸卡介质模式 | 不通过  |  |

图(交单查询页面-3)

单击"编辑",

电子印章模式:提交前录入信息可以编辑,PDF 传到 CA 平台不可编辑; 中国电子口岸卡介质模式:提交前录入信息和上传的文件均可以编辑。

| √保存 ↑提交                                           |                              |           |             |             |                                  |                                                                                    |         |               |
|---------------------------------------------------|------------------------------|-----------|-------------|-------------|----------------------------------|------------------------------------------------------------------------------------|---------|---------------|
| 交单信息<br>•提单号                                      |                              | * 船代EDI代码 | -           |             | *船代企业名称                          |                                                                                    | 交单模式    | 中国电子口岸卡介质模式 ~ |
| 换单人统一社会信用代码                                       | 123456789012345671           | 换单人企业名称   | 樱花企业名称1     |             | 换单联系人                            | 操单人企业联系人                                                                           | 换单人联系方式 | 1316245678123 |
| * 收货人统一社会信用                                       | 91319999729391077R           | *收贷人企业名称  | testhh-test |             | * 收货人企业英文名称                      | DD                                                                                 | * 业务联系人 | 55            |
| *业务联系人联系方式                                        | 234324                       | * 业务联系人邮箱 | DDF@163.com |             | 备注                               |                                                                                    |         |               |
| 随时单级                                              | The Add State Display in the |           |             |             |                                  | 8.148×16                                                                           |         | •             |
| 和中央主义 anduna ···································· |                              |           |             |             | 4,03年又中<br>注意事项:1<br>2<br>1<br>3 | ●上校<br>提美副本和保證为必须上待的文件;<br>提美副本和保證推式必须为PDF,其他交<br>[式必须为:PDF或」PG;<br>上传单个文件大小不能超过4M | ŧ       |               |
| 操作                                                | 附件类型                         |           |             | 附件名称        |                                  |                                                                                    | 附件描述    |               |
| 劉除 預览 下载                                          | 提单副本                         |           |             | ZIMUSNH8332 | 20                               | 40561.pdf                                                                          |         |               |
| 删除 预览 下载                                          | 保衛                           |           |             | ZIMUSNH8332 | 20 _02_202204282053              | 57435.pdf                                                                          |         |               |

图(中国电子口岸卡介质模式编辑页面)

## 5.5 详情

单击查询页面的"详情",打开详情页面。

| *提单号                                  | * 船代EDH           | 665              |                        | *船代企业名称          |          | 交单模式      | 电子印章模式      |
|---------------------------------------|-------------------|------------------|------------------------|------------------|----------|-----------|-------------|
| 单人统一社会信用代码 1234567890                 | 12345671 接单人企业    | 5称 拖单人企业         | /名称4                   | 操单联系人            | 拖单人企业联系人 | 極单人联系方式   |             |
| (労人統一社会信用 913199997)                  | 293910770 * 数倍人企业 | 5 <b>称</b> 上海亿通国 | <b>医股份有限公司</b>         | * 收借人企业英文名称      | ASS      | • 小街野芝丫   |             |
| *业务联系人联系方式 1323214242                 | 234 *业务联系人        | 511 TT@126.co    | om                     | · 签章人            | 部丹       | * 签章人联系方式 | 13162561638 |
| 5i‡                                   |                   |                  |                        |                  |          |           |             |
| =1_                                   |                   |                  |                        |                  |          |           |             |
| 随时单据                                  |                   |                  |                        |                  |          |           |             |
| 操作                                    | 附件类型              |                  | 附件名称                   |                  | 附件描述     | 附件状态      |             |
| · · · · · · · · · · · · · · · · · · · | 提単副本              |                  | ZIMUSNH8332001_20220   | 428133539221.pdf |          | 已签意       |             |
| · 删除 预选 下载                            | 保函                |                  | ZIMUSNH83320 _02_20220 | 428133546220.pdf |          | 已签章       |             |
| · 新校   下载                             | 委托书               |                  | ZIMUSNH83320 _03_20220 | 428133601194.jpg |          | 未签章       |             |
| · 服除 预筑 下载                            | 其他                |                  | ZIMUSNH83320 _99_20220 | 428133611998.jpg |          | 未签章       |             |
| 审核结果                                  |                   |                  |                        |                  |          |           |             |
| 全被任本                                  |                   | 10:10 ds 11      |                        |                  |          | ಟಿಕಾಗಲ್ಲಿ |             |
| TT IDA'S VUS                          |                   | T DO T           |                        |                  |          | UNERPET   |             |

图(详情页面)